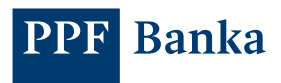

# GUIDE FOR ACTIVATING A TOKEN IN INTERNET BANKING

In addition to SMS authorisation codes, you can also use a Token for login authentication and payment order authorisation in Internet Banking (IB). If you choose to use a Token, you have two options:

a) you can install **the PPF banka e-Token app** on your smartphone from the App Store or Google Play, or by using this QR code:

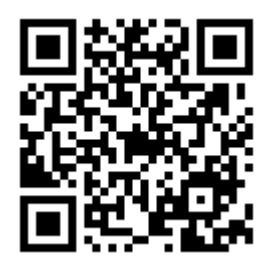

b) you can use a hardware device (a HW Token) that allows you to read Cronto codes.

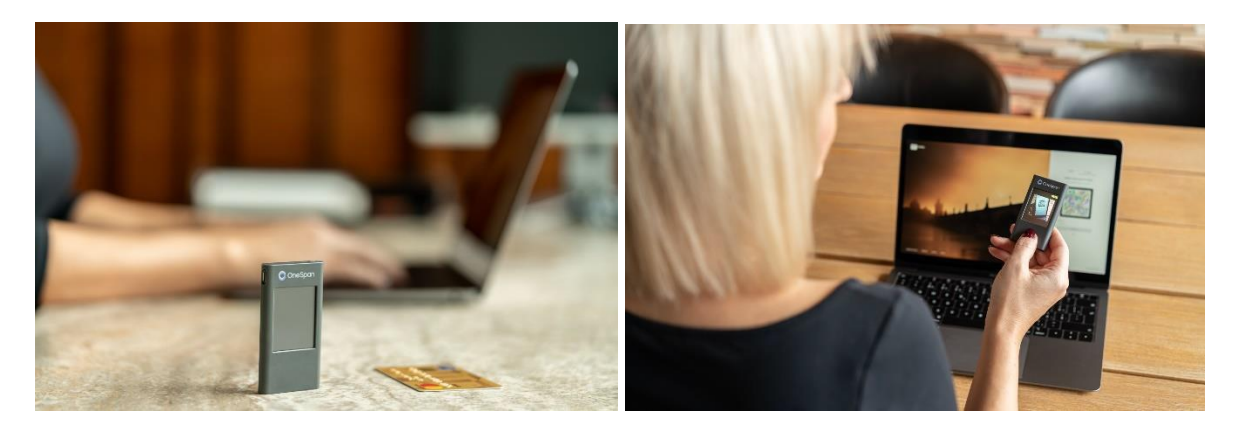

### **CONTENT:**

| 1. | ACTIVATING A TOKEN FOR NEW USERS – FIRST LOGIN    | 2  |
|----|---------------------------------------------------|----|
| 2. | LOGGING INTO IB WITH THE ACTIVATED TOKEN          | 12 |
| 3. | BLOCKING, REMOVING AND DEACTIVATING A TOKEN IN IB | 14 |
| 4. | REINSTALLING THE E-TOKEN APP ON A NEW DEVICE      | 17 |

#### 1. ACTIVATING A TOKEN FOR NEW USERS – FIRST LOGIN

1.1 On the <u>http://www.ppfbanka.cz/en</u> website, first sign into the new IB **using your existing login information** (IB Username and Password):

| Login into inte                                        | ernet banking                                      |
|--------------------------------------------------------|----------------------------------------------------|
| Username                                               |                                                    |
|                                                        |                                                    |
| Password                                               |                                                    |
|                                                        |                                                    |
| Sig                                                    | n in                                               |
| Contacts for troubles                                  | shooting login issues                              |
|                                                        |                                                    |
| Security principles                                    | Important documents                                |
| Download application<br>mobile banking<br>ios  Android | Download application<br>e-Token<br>I iOS I Android |
|                                                        |                                                    |

1.2 Next, enter the **authorisation code** that you have received either in an SMS or by email, and click "Log in".

|        | SMS                  | TOKEN              |  |
|--------|----------------------|--------------------|--|
|        | Enter au             | thorisation<br>ode |  |
|        | Rese                 | end (43)           |  |
|        | [                    | -                  |  |
| s<br>( | MS code<br>1234-5678 |                    |  |
|        | L                    | og in              |  |
|        | Ca                   | ancel              |  |
|        |                      |                    |  |

# Login into internet banking

1.3 When signing in for the first time you will be asked to **change your IB Password**. Enter the new Password twice and press "**Continue**".

| Repeat password *              |                        |  |  |
|--------------------------------|------------------------|--|--|
|                                |                        |  |  |
| The password conditions:       |                        |  |  |
| At least 8 characters          |                        |  |  |
| A maximum of 30 characters     |                        |  |  |
| 8 Only uppercase and lowerca   | se letters and numbers |  |  |
| 8 The repeated password is a r | natch                  |  |  |

- 1.4 Once you have signed in successfully, there are two possible views:
- 1.4.1. If you have access to the accounts of more than one Client, you will first see an overview of all Clients. To activate your Token, select one of these. An overview of the accounts of the selected Client will then be displayed.

| Select account owner |        |
|----------------------|--------|
| Owner name           | Q      |
| Personal accounts    |        |
| 🧟 Kollmann Lukáš     |        |
| Corporate accounts   |        |
| 🧟 PPF banka a.s.     |        |
|                      |        |
|                      |        |
| A Lukáš Kollmann L   | og out |

1.4.2. If you only have access to the accounts of one Client, a detailed overview of all the accounts will appear automatically. Click on your name in the top right corner of the screen:

| PF     | PF Banka           |                                                                                    | 🟳 Messages 🌓 Requests         | Tasks in progress            | A Lukáš Kollmann                                                        | [→ Log out |
|--------|--------------------|------------------------------------------------------------------------------------|-------------------------------|------------------------------|-------------------------------------------------------------------------|------------|
| Kollma | nn Lukáš 🝷         | Account overview CZK                                                               | * /                           |                              |                                                                         |            |
| Đ      | Payment orders     | Unprocessed payment orders     in the last week                                    | Payment orders for my sign    | ature                        | Bulk payment order                                                      |            |
| ∻      | Transactions       | KOLLMANN CZK                                                                       |                               | <b>0,04</b> сzк              | Import                                                                  |            |
| ₿      | Statements         | Account information                                                                | Held amount Ledge<br>0,00 CZK | o,04 CZK                     | Today's turnover                                                        | CZK        |
| ð      | Cards              | Made transactions                                                                  |                               |                              | No turnovers today                                                      |            |
| ß      | Files for download | → 29.07.2022 To the account: 6058130008<br>Interest transaction                    | CZK                           | 0,03 CZK<br>INTEREST         | Held amount                                                             |            |
| ŧţ     | Settings           | ← 07. 07. 2022 From account: 6058130008 0<br>0220462303/0600                       | DO                            | -24,00 CZK<br>MESTIC PAYMENT | Cards                                                                   | -0,00      |
|        |                    | → 30.06.2022 To the account: 6058130008<br>Interest transaction                    | СZК                           | 0,15 CZK                     | Other                                                                   | -0,00      |
|        |                    | From account: 6058130008 (<br>17. 06. 2022 2011850026/6000<br>Charif Hartiniková H | 3ZK<br>DO                     | -2,00 CZK<br>MESTIC PAYMENT  | Account statements<br>Latest data statement<br>02. 03. 2021, XML, Czech |            |

1.5 Click "Add token" in the lower right corner of the screen:

| PPF Banka          |                   | 🏳 Messages 🏻 🕒 F           | Requests S Tasks in progres | s 🛆 Lukáš Kollmann | [→ Log out |
|--------------------|-------------------|----------------------------|-----------------------------|--------------------|------------|
| Kollmann Lukáš 🔷 🔻 | Contact details   |                            |                             |                    |            |
| Accounts           | Name and surname  | Lukáš Kolimann             |                             |                    |            |
|                    | Permanent address |                            |                             |                    |            |
| Payment orders     | Contact address   |                            |                             |                    |            |
| ✓ Transactions     | Email address     | lkollmann@ppfbanka.cz      |                             |                    |            |
| E Statements       |                   |                            |                             |                    |            |
| Cards              | Security          |                            |                             |                    |            |
| Piles for download | Username          | LKollmann1                 |                             |                    |            |
| 로 Settings         | Password          | •••••                      |                             |                    | Edit       |
|                    | Device overview   |                            |                             |                    | takan      |
|                    | Device name       | Туре                       | Status                      | Add                | LONGII     |
|                    | +420 604          | Authorisation phone number | ACTIVE                      | Block R            | emove      |

1.6 If you want to activate the e-Token app, select **"PPF banka e-Token app on your mobile phone"**. To activate a hardware (HW) token, select **"Hardware token"**.

|                                            | × |
|--------------------------------------------|---|
| Select the token you wish to activate:     |   |
| PPF banka e-Token app on your mobile phone |   |
| Hardware token                             |   |

1.7 Now switch on your Token.

A HW Token will first ask you to select a language.

If you are using **the e-Token app** on your smartphone, you will need to choose the method for activation – press the **Internet banking** icon:

| 9:17<br>◀ TestFlight |                       |
|----------------------|-----------------------|
| PPF                  | Banka                 |
| e-Toke               | en                    |
|                      |                       |
| Applicatio           | ⚠<br>n is not active  |
| Internet banking     | Card                  |
| S                    | <b>(∂)</b><br>ettings |

# Please note:

If you are using a HW Token and it shows a low battery level, charge it using a micro USB charger.

A HW Token will switch off automatically after 45 seconds of inactivity. If this happens at any point during activation you will have to repeat the entire activation process from the start. In order to avoid this, you can touch the screen of the token at intervals of less than 45 seconds. The 45-second countdown to automatically switching off will start again.

1.8. The next three steps explain how to activate the e-Token app. To activate a HW Token, skip ahead to section 1.12.

| PPF Banka          | D Messages D Requests 🔞 Tasks in progress                                  | A Lukáš Kollmann [→ Log out     |
|--------------------|----------------------------------------------------------------------------|---------------------------------|
| Kollmann Lukáš •   | < Back<br>Activate token                                                   |                                 |
| Payment orders     | 00                                                                         | SMS TOKEN                       |
| ← Transactions     | Please confirm by certification that you really want to activate the token | Enter the authorisation<br>code |
| E Statements       |                                                                            |                                 |
| 🖨 Cards            |                                                                            | SMS will be send on you phone   |
| Files for download |                                                                            | number.                         |
| Settings           |                                                                            | Send code via SMS<br>Cancel     |

Press "Send code via SMS".

1.9. Now enter the code you have received by SMS or email and press "**Continue**". If you do not receive the SMS, contact your Relationship Manager.

| Kollmann Lukáš    Kollmann Lukáš  Activate token  Activate token                          |      |
|-------------------------------------------------------------------------------------------|------|
| D Payment orders                                                                          | OKEN |
| C Transactions Please confirm by certification that you really want to activate the token | de   |
| E Statements                                                                              |      |
| Cards Enter the SMS code                                                                  | _    |
| C Files for download                                                                      |      |
| Settings     Continue       Cancel                                                        |      |

1.10. In the e-Token app on your phone, select "**Scan code**" and point the camera at the coloured square (Cronto code) on the screen.

| PF     | PF Banka           | ☐ Messages 🏠 Requests 🞯 Tasks in progress 🔗 Lukáš Kollmann [→ Log out      |
|--------|--------------------|----------------------------------------------------------------------------|
| Kollma | inn Lukáš 🔻 🔻      | < Back<br>Activate token                                                   |
| ≡      | Accounts           |                                                                            |
| Đ      | Payment orders     | <b>⊘</b> ⊙                                                                 |
| ÷      | Transactions       | Please confirm by certification that you really want to activate the token |
| ∎      | Statements         | - 1840 · 87 · 67 ·                                                         |
| ð      | Cards              |                                                                            |
| ß      | Files for download | Remaining time to load                                                     |
| 뱎      | Settings           | Cronto códe in eToken<br>app:<br>26 s                                      |
|        |                    |                                                                            |
|        |                    |                                                                            |

1.11. After reading the Cronto code, the e-Token app will prompt you to **set up a PIN**. Enter your chosen PIN twice. In addition to a PIN you can also set up biometric authentication – your fingerprint or face recognition (biometric data can also be independently set up later, after successful activation of the e-Token app).

If the Cronto code was read successfully, you will see the screen below. Press "Finish" and activation is complete. You can now use your activated e-Token app the next time you log in.

| PI    | PF Banka           |                              | D Messages          | P Requests           | Tasks in progress | A Lukáš Kollmann | [→ Log out |
|-------|--------------------|------------------------------|---------------------|----------------------|-------------------|------------------|------------|
| Kollm | ann Lukáš 🔹 💌      | < Back<br>Activate token     |                     |                      |                   |                  |            |
| ≡     | Accounts           |                              |                     |                      |                   |                  |            |
| Đ     | Payment orders     | <b>O</b>                     | •                   | <b></b>              |                   |                  |            |
| ₹     | Transactions       | Activation of the security m | nethod has been com | pleted successfully. |                   |                  |            |
| ∃     | Statements         |                              |                     |                      |                   |                  |            |
| ð     | Cards              |                              |                     |                      |                   |                  |            |
| ß     | Files for download |                              |                     |                      |                   |                  |            |
| 반     | Settings           |                              |                     | Fi                   | nish              |                  |            |
|       |                    |                              |                     |                      |                   |                  |            |

### 1.12. To continue with activation of a HW Token:

Next, point your Token at the multi-coloured square on your screen containing the Cronto code.

| PF     | PF Banka           |                                              | Messages                   | Requests           | Tasks in progress | A Lukáš Kollmann | [→ Log out |
|--------|--------------------|----------------------------------------------|----------------------------|--------------------|-------------------|------------------|------------|
| Kollma | nn Lukáš 🛛 🔻       | < Back<br>Activate token                     |                            |                    |                   |                  |            |
| ≡      | Accounts           |                                              |                            |                    |                   |                  |            |
| Đ      | Payment orders     | •                                            | 0-0-                       |                    |                   |                  |            |
| ₹      | Transactions       | To activate a token, read the Cronto code an | d then enter the numeric c | ode displayed on y | our device.       |                  |            |
| ∎      | Statements         |                                              |                            |                    |                   |                  |            |
| ð      | Cards              |                                              |                            |                    |                   |                  |            |
| ß      | Files for download |                                              |                            |                    |                   |                  |            |
| 井      | Settings           | Token •<br>Enter                             |                            |                    |                   |                  |            |
|        |                    |                                              |                            |                    |                   |                  |            |
|        |                    |                                              |                            | Cor                | itinue            |                  |            |
|        |                    |                                              |                            |                    |                   |                  |            |

1.13. After reading the Cronto code, your Token will ask you to **set up a PIN**. Enter the PIN of your choice twice. The Token then displays an 11-digit code for you to copy to the "Token" field below the multi-coloured Cronto code.

Next, click "Continue".

| PP     | F Banka            |                                          | D Messages                      | 🗅 Requests          | Tasks in progress | A Lukáš Kollmann | [→ Log out |
|--------|--------------------|------------------------------------------|---------------------------------|---------------------|-------------------|------------------|------------|
| Kollma | nn Lukáš 🔷 🔻       | < Back<br>Activate token                 |                                 |                     |                   |                  |            |
| ≡      | Accounts           |                                          |                                 |                     |                   |                  |            |
| D      | Payment orders     | $\odot$                                  |                                 | 0                   |                   |                  |            |
| ÷      | Transactions       | To activate a token, read the Cronto coo | le and then enter the numeric ( | code displayed on y | our device.       |                  |            |
| ₿      | Statements         |                                          | 100010-001                      |                     |                   |                  |            |
| ð      | Cards              |                                          |                                 |                     |                   |                  |            |
| ß      | Files for download | Token •                                  |                                 |                     |                   |                  |            |
| ŧţ     | Settings           | 12345678901                              |                                 |                     |                   |                  |            |
|        |                    |                                          |                                 | Co                  | ntinue            |                  |            |
|        |                    |                                          |                                 |                     |                   |                  |            |
|        |                    |                                          |                                 |                     |                   |                  |            |

Now click on "Send code via SMS"

| TOKEN    |
|----------|
| sation   |
|          |
| ou phone |
|          |
| IS       |
| i        |

1.14. In the next step, **enter the code that you have received in an SMS** and click "**Continue**". If you do not receive the SMS, contact your Relationship Manager.

| PF     | PF Banka           |                         |                | D Messages | Requests | Tasks in progress | A Lukáš Kollmann              | [→ Log out              |
|--------|--------------------|-------------------------|----------------|------------|----------|-------------------|-------------------------------|-------------------------|
| Kollma | inn Lukáš 🛛 🔻      | < Back<br>Activate toke | n              |            |          |                   |                               |                         |
| ≡      | Accounts           |                         |                |            |          |                   |                               |                         |
| Đ      | Payment orders     |                         | <b>⊘</b> —⊙    | 0          |          |                   | SMS                           | TOKEN                   |
| ₹      | Transactions       | User                    | Lukáš Kolimann |            |          | 6                 | Enter<br>authorisat<br>Resend | the<br>ion code<br>(39) |
| ∃      | Statements         | Device identification   | FDT7639887     |            |          |                   | ſ                             | P                       |
| ð      | Cards              |                         |                |            |          |                   | Enter the SMS cod             | J                       |
| ß      | Files for download |                         |                |            |          |                   | 1234-5678                     |                         |
| ተተ     | Settings           |                         |                |            |          |                   | Contin                        | nue                     |
|        |                    |                         |                |            |          |                   |                               |                         |

Alternatively, enter the code that you have received by email, and click "Continue".

| PF     | PF Banka           |                       |                | D Messages | 🗅 Requests | Iasks in progress |                              | ut |
|--------|--------------------|-----------------------|----------------|------------|------------|-------------------|------------------------------|----|
| Kollma | ann Lukáš 🛛 🔻      | < Back                |                |            |            |                   |                              |    |
| ≡      | Accounts           |                       |                |            |            |                   |                              |    |
| D      | Payment orders     |                       | <b>)</b> —_0   | 0          |            |                   | Enter the authorisation code |    |
| ¢      | Transactions       | User                  | Lukáš Kolimann |            |            | 6                 | Resend (64)                  |    |
| ∃      | Statements         | Device identification | FDT7639884     |            |            | •                 |                              |    |
| ð      | Cards              |                       |                |            |            |                   |                              |    |
| ß      | Files for download |                       |                |            |            |                   |                              |    |
| 壮      | Settings           |                       |                |            |            |                   | Continue<br>Cancel           |    |

| PPF Banka              |                         |                | D Messages | Requests | Tasks in progress | A Lukáš Kollmann  | 〔→ Log out |
|------------------------|-------------------------|----------------|------------|----------|-------------------|-------------------|------------|
| Kollmann Lukáš -       | < Back<br>Activate toke | n              |            |          |                   |                   |            |
| Payment orders         |                         | Ø0             | 0          |          |                   | Operation suc     | cessful    |
| ightarrow Transactions | User                    | Lukáš Kollmann |            |          | 6                 | The request has b | een signed |
| Statements             | Device identification   | FDT7639884     |            |          | •                 |                   |            |
| 🖨 Cards                |                         |                |            |          |                   |                   |            |
| Files for download     |                         |                |            |          |                   |                   |            |
| 垚 Settings             |                         |                |            |          |                   | Continue          |            |
|                        |                         |                |            |          |                   |                   |            |

1.16. Point your Token at the multi-coloured Cronto code again, enter the code displayed on the Token into the corresponding field on the screen and click "**Continue**".

| PI     | PF Banka           |                                                  | D Messages              | Requests           | Tasks in progress | A Lukáš Kollmann | 〔→ Log out |
|--------|--------------------|--------------------------------------------------|-------------------------|--------------------|-------------------|------------------|------------|
| Kollma | ann Lukáš 🛛 🔻      | < Back<br>Activate token                         |                         |                    |                   |                  |            |
| ≡      | Accounts           |                                                  |                         |                    |                   |                  |            |
| Đ      | Payment orders     | Ø                                                | •                       |                    |                   |                  |            |
| ÷      | Transactions       | To activate a token, read the Cronto code and th | nen enter the numeric o | ode displayed on y | our device.       |                  |            |
|        | Statements         |                                                  | 1000 (2794L)            |                    |                   |                  |            |
| ð      | Cards              |                                                  |                         |                    |                   |                  |            |
| ß      | Files for download | Token *                                          |                         |                    |                   |                  |            |
| 推      | Settings           | Enter                                            |                         |                    |                   |                  |            |
|        |                    |                                                  |                         | Со                 | ntinue            |                  |            |

1.17. If activation was successful, the screen shown below will be displayed – click on "Finish". You can now use your Token the next time you sign in.

| PPF Banka          | 🏳 Messages 🕒 Requests 🔞 Tasks in progret  | ፡s A Lukáš Kollmann [→ Log out |
|--------------------|-------------------------------------------|--------------------------------|
| Kollmann Lukáš 🛛 🔻 | < Back                                    |                                |
| Accounts           |                                           |                                |
| Payment orders     | Ø0                                        |                                |
| ← Transactions     | The token has been successfully activated |                                |
| Statements         |                                           |                                |
| 🖨 Cards            |                                           |                                |
| Files for download |                                           |                                |
| 댴 Settings         | Finish                                    |                                |
|                    |                                           |                                |
|                    |                                           |                                |

1.18. If activation failed, the entire activation process must be repeated.

| PPF Banka              | 🏳 Messages 🕒 Requests 🕲 Taska in progress                                                           | A Lukáš Kollmann [→ Log out                      |
|------------------------|----------------------------------------------------------------------------------------------------|--------------------------------------------------|
| Kollmann Lukáš 🛛 🔻     | < Back<br>Activate token                                                                            |                                                  |
| Accounts               |                                                                                                    |                                                  |
| Payment orders         | <b>O</b>                                                                                            |                                                  |
| ightarrow Transactions | To activate a token, read the Cronto code and then enter the numeric code displayed on your device. | An error occurred in the activation of the token |
| Statements             | same * venue *                                                                                      | Please contact our customer                      |
| Cards                  |                                                                                                    | support                                          |
| Files for download     | Token •                                                                                             | -                                                |
| 🕂 Settings             | 12345678                                                                                            |                                                  |
|                        | Continue                                                                                            |                                                  |
|                        |                                                                                                    | Cancel                                           |

1.19. The activated Token is shown in the overview of devices used by the User. If activation failed, you can remove the Token from this list and repeat the activation process again from point 1.4.

| PPF Banka          |                   | 🏳 Messages [          | Requests 🔞 Tasks in pro | gress 🐣 Lukáš Ko | llmann [→ Log out |
|--------------------|-------------------|-----------------------|-------------------------|------------------|-------------------|
| Kollmann Lukáš 🔹 🔻 | Profile           |                       |                         |                  |                   |
| Accounts           | Contact details   |                       |                         |                  |                   |
| Payment orders     | Name and surname  | Lukáš Kollmann        |                         |                  |                   |
| → Transactions     | Permanent address |                       |                         |                  |                   |
| Statements         | Contact address   |                       |                         |                  |                   |
| Cards              | Email address     | lkollmann@ppfbanka.cz |                         |                  |                   |
| Files for download | Security          |                       |                         |                  |                   |
| 击 Settings         | Username          | LKollmann1            |                         |                  |                   |
|                    | Password          | •••••                 |                         |                  | Edit              |
|                    | Device overview   |                       |                         |                  |                   |
|                    | Device name       | Туре                  | Status                  |                  |                   |
|                    | FDT7639884        | Token                 | ACTIVE                  | Block            | Remove            |

# 2. LOGGING INTO IB WITH THE ACTIVATED TOKEN

2.1 On the login screen, enter your Username and Password and click "Sign in".

| Login into int                                            | Login into internet banking                        |  |  |  |  |
|-----------------------------------------------------------|----------------------------------------------------|--|--|--|--|
| Username                                                  |                                                    |  |  |  |  |
| Password                                                  |                                                    |  |  |  |  |
| Sig<br>Contacts for trouble                               | n in                                               |  |  |  |  |
|                                                           |                                                    |  |  |  |  |
| Security principles                                       | Important documents                                |  |  |  |  |
| Download application<br>mobile banking<br>O ios O Android | Download application<br>e-Token<br>o ios o Android |  |  |  |  |
|                                                           |                                                    |  |  |  |  |

If you are using the e-Token app, you will receive a push notification on your phone with the title "**Login**" – tap the notification or launch the app and confirm your login.

(The e-Token app also allows you to log in by another method, which is the same as used for a HW Token. Choose "Log in with an SMS code or TOKEN", then continue according to point 2.2 below)

# Login into internet banking

| Confirm in e-Token<br>application.                             |
|----------------------------------------------------------------|
| Remaining time: 01:57                                          |
|                                                                |
| Not connected to the Internet or<br>having trouble logging in? |
| Log in with an SMS code or TOKEN                               |
|                                                                |
|                                                                |
| Block internet banking access                                  |
|                                                                |

2.2 If you are using a HW Token, click the "**TOKEN**" tab and point your Token at the multi-coloured Cronto code. If you have not activated SMS authorisation, the "**TOKEN**" tab will be selected automatically.

# Login into internet banking

| 51015 |                     | TOKEN     |  |
|-------|---------------------|-----------|--|
|       | Scan code<br>eToken | with      |  |
| 123-  | 4 5678              |           |  |
|       | Log in              |           |  |
|       | Cancel              |           |  |
| Bloc  | k internet banki    | ng access |  |

**Enter the PIN** or biometric data you set up during activation into the Token. The Token will generate an authorisation code. Enter this into the corresponding field and click "**Log in**".

2.3 If your login is successful, a screen will appear showing the overview of Clients, or the overview of accounts if you only have access to the accounts of one Client (see point 1.4).

### 3. BLOCKING, REMOVING AND DEACTIVATING A TOKEN IN IB

3.1. After logging in, click on your name in the top right corner – the User's profile will be displayed. If you need to temporarily block your Token, in the "Device overview" section click on "Block". You can unblock a blocked Token using the same procedure later.

| PPF Banka              |                   | 🏳 Messages 🌓 Req           | uests 🔘 Tasks in prog | ress 🛆 Lukáš Kollm | ann [→ Log out |
|------------------------|-------------------|----------------------------|-----------------------|--------------------|----------------|
| Kolimann Lukáš 🛛 🔻     | Contact details   |                            |                       |                    |                |
|                        | Name and surname  | Lukáš Kollmann             |                       |                    |                |
| Accounts               | Permanent address |                            |                       |                    |                |
| Payment orders         | Contact address   |                            |                       |                    |                |
| ightarrow Transactions | Email address     | lkollmann@ppfbanka.cz      |                       |                    |                |
| Statements             |                   |                            |                       |                    |                |
| Cards                  | Security          |                            |                       |                    |                |
|                        | Username          | LKollmann1                 |                       |                    |                |
| ↓ Files for download   | Password          | •••••                      |                       |                    | Edit           |
| 🕂 Settings             |                   |                            |                       |                    |                |
|                        | Device overview   |                            |                       |                    |                |
|                        | Device name       | Туре                       | Status                |                    |                |
|                        | FDT7639875        | Token                      | ACTIVE                | Block              | Remove         |
|                        | +420 604          | Authorisation phone number | ACTIVE                | Block              | Remove         |

If you need to remove a Token from IB, click on "Remove".

| PP     | F Banka            |                   | 🏳 Messages 🌓 Reque         | ests 🔘 Tasks in progress | A Lukáš Kollmann | [→ Log out |
|--------|--------------------|-------------------|----------------------------|--------------------------|------------------|------------|
| Kolima | nn Lukáš 🔹 🔻       | Contact details   |                            |                          |                  |            |
|        |                    | Name and surname  | Lukáš Kollmann             |                          |                  |            |
| ≡      | Accounts           | Permanent address |                            |                          |                  |            |
|        | Payment orders     | Contact address   |                            |                          |                  |            |
| è      | Transactions       | Email address     | lkollmann@ppfbanka.cz      |                          |                  |            |
| ₿      | Statements         |                   |                            |                          |                  |            |
| ð      | Cards              | Security          |                            |                          |                  |            |
| •      |                    | Username          | LKollmann1                 |                          |                  |            |
| 17     | Files for download | Password          | •••••                      |                          |                  | Edit       |
| 뱐      | Settings           |                   |                            |                          |                  |            |
|        |                    | Device overview   |                            |                          |                  |            |
|        |                    | Device name       | Туре                       | Status                   |                  |            |
|        |                    | FDT7639875        | Token                      | ACTIVE                   | Block            | Remove     |
|        |                    | +420 604          | Authorisation phone number | ACTIVE                   | Block            | Remove     |

3.2. After clicking on "Remove", information with instructions will be displayed. Follow these instructions on your hardware or software Token (HW Token or e-Token app). Confirm completion of the instructions on the HW Token or in the e-Token app by ticking the box as shown below, then click on "Continue". The HW Token is now ready for its next activation and can be used for a new User.

| PF     | F Banka            | 🏳 Messages 🕒 Requests 🔞 Tasks in progress                                                                                                    | ို Lukáš Kollmann | [→ Log out |
|--------|--------------------|----------------------------------------------------------------------------------------------------|-------------------|------------|
| Kollma | nn Lukáš 🛛 🔻       | < Back<br>Delete token FDT7639885                                                                                                    |                   |            |
| ≡      | Accounts           |                                                                                                    |                   |            |
| Đ      | Payment orders     | In order to completely remove an associated Token, you also need to delete the activation directly in this                                                                                                    |                   |            |
| ÷      | Transactions       | device:<br>a) If you are using the e-Token application on your smart phone, open the app and press "Settings" in the<br>lower part of the screen. Once the menu opens, choose "Deadbate application" and press "Yes" to confirm. |                   |            |
|        | Statements         | b) If you are using a hardware Token, press and hold the ON/OFF button for 3 seconds; then the "Settings" section will appear. Using the arrow keys, set the arrow next to "Delete activation" and confirm by pressing           |                   |            |
| ð      | Cards              | "OK".                                                                                                    |                   |            |
| ß      | Files for download |                                                                                                    |                   |            |
| 반      | Settings           | Continue                                                                                                    |                   |            |
|        |                    |                                                                                                    |                   |            |

To deactivate a HW Token click on "Delete Activation".

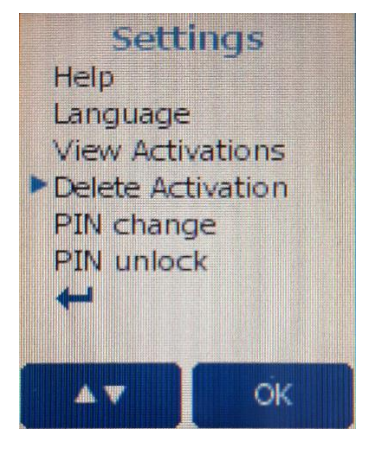

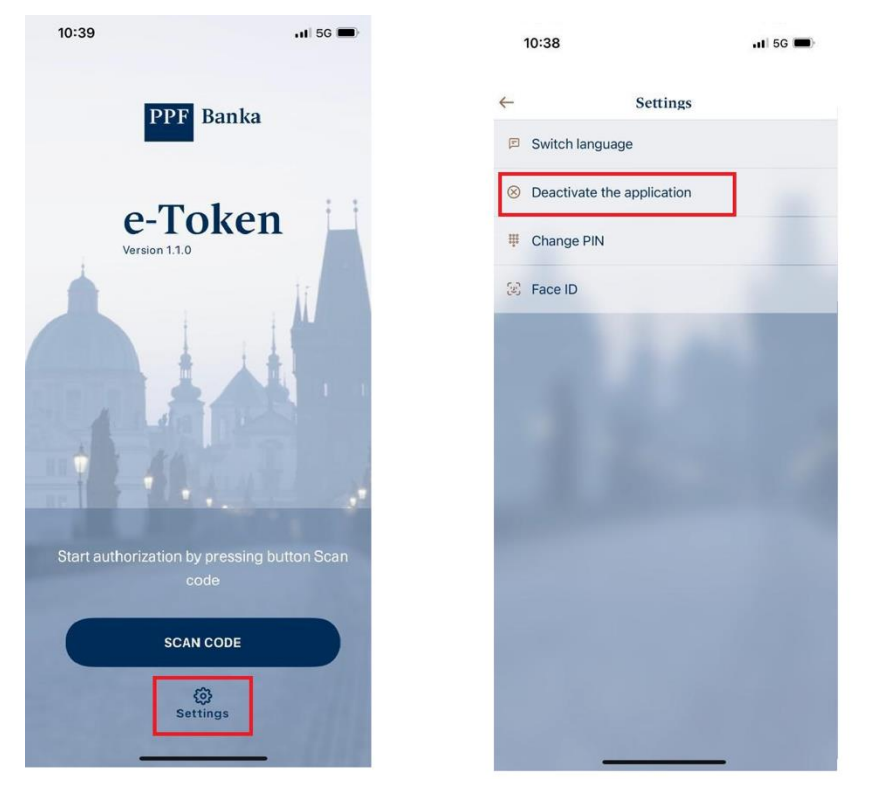

To deactivate the e-Token app click on "Settings" and then "Deactivate the application".

If the Token was removed successfully, IB will display confirmation of the Token's removal – click on "Continue".

| PF     | PF Banka           | D Messages 🗅 Requests 🔘 Tasks in progress                                                                                                    | ⊖ Lukáš Kollmann [→ Log out |
|--------|--------------------|----------------------------------------------------------------------------------------------------|-----------------------------|
| Kollma | nn Lukáš 🔹         | < Back<br>Delete token FDT7639875                                                                                                    |                             |
| D      | Payment orders     | In order to completely remove an associated Token, you also need to delete the activation directly in this 🔞                                                                                                    | Operation successful        |
| ÷      | Transactions       | device:<br>a) If you are using the e-Token application on your smart phone, open the app and press "Settings" in the<br>lower part of the screen. Once the menu opens, choose "Deactivate application" and press "Ves" in confirm. | successfully removed.       |
| ₿      | Statements         | b) If you are using a hardware Token, press and hold the ON/OFF button for 3 seconds; then the "Settings"<br>section will appear. Using the arrow keys, set the arrow next to "Delete activation" and confirm by pressing          |                             |
| ð      | Cards              | "OK".                                                                                                    |                             |
| C;     | Files for download |                                                                                                    |                             |
| Ηţ     | Settings           |                                                                                                    | Continue                    |
|        |                    |                                                                                                    |                             |

If not, the removal process must be repeated starting from point 3.1.

3.3. After clicking on "**Continue**" in point 3.2, the User's profile will be displayed without the activated Token.

| PP     | F Banka            |                   | 🏳 Messages 🌓 Requests      | s 🔞 Tasks in progress | A Lukáš Kollmann | [→ Log out |
|--------|--------------------|-------------------|----------------------------|-----------------------|------------------|------------|
| Kolima | nn Lukáš 🔻         | Profile           |                            |                       |                  |            |
| ≡      | Accounts           | Contact details   |                            |                       |                  |            |
| Đ      | Payment orders     | Name and surname  | Lukáš Kollmann             |                       |                  |            |
| ₹      | Transactions       | Permanent address |                            |                       |                  |            |
|        | Statements         | Contact address   |                            |                       |                  |            |
| ð      | Cards              | Email address     | lkollmann@ppfbanka.cz      |                       |                  |            |
| 0      | Files for download | Security          |                            |                       |                  |            |
|        | Settings           | Username          | LKollmann1                 |                       |                  |            |
|        |                    | Password          |                            |                       |                  | Edit       |
|        |                    | Device overview   |                            |                       |                  |            |
|        |                    | Device name       | Туре                       | Status                | Α                | dd token   |
|        |                    | +420 604 502 720  | Authorisation phone number | ACTIVE                | Block            | Remove     |

# 4. REINSTALLING THE E-TOKEN APP ON A NEW DEVICE

If you need to install and activate the e-Token app on a new phone, first remove it in IB according to the instructions in section 3, then deactivate the application on the original phone.

You can then install the e-Token app on your new phone. The app can be found using the QR code at the beginning of this Guide. After that, follow the instructions above, starting from section 1.